## Zeiss i.Profiler (plus) - koppelen en gebruiken

Om gegevens van de i.Profiler naar Easyfit te exporteren, moet er eerst een koppeling tussen beide worden gemaakt. Dit kan door in Easyfit het tabblad 'Topograaf' te selecteren in het Instellingenmenu en daar Zeiss i.Profiler (plus) te selecteren.

| Algeme | en Bedrijf Topograaf      | Mod      | ules               | Database     | Backup       |   |                                      |  |  |  |  |
|--------|---------------------------|----------|--------------------|--------------|--------------|---|--------------------------------------|--|--|--|--|
| ies uw | topograaf uit de volgend  | le lijst |                    |              |              |   |                                      |  |  |  |  |
|        | lk wil geen topograaf geb | ruiker   | i.                 |              |              |   |                                      |  |  |  |  |
| 0      | BON Eyetop                | 0        | Med                | dmont (vers  | ion 6)       | 0 | Tomey TMS-2 / TMS-3 / TMS-4          |  |  |  |  |
| 0      | Cassini                   | Ó        | Med                | amont (vers  | ion 7)       | 0 | Tomey TMS-5                          |  |  |  |  |
| 0      | CSO Sirius                | 0        | Nidek OPD-Scan III |              |              | 0 | Topcon 7000                          |  |  |  |  |
| 0      | Essilor AnaEyes           | 0        | Ocu                | ilus Easygra | ph           | 0 | Topcon 8100 (CA-100 software)        |  |  |  |  |
| 0      | Essilor WAM 700(+) / 80   | 00       | Ocu                | ilus Keratog | raph         | 0 | Topcon 8100 (Color Mapping software) |  |  |  |  |
| 0      | EyeTop 2005               | 0        | Ocu                | ilus Pentaca | im           | 0 | Topcon CA-100 / CA-200               |  |  |  |  |
| 0      | Haag-Streit               | 0        | Pho                | enix         |              | 0 | Topcon CA-800                        |  |  |  |  |
| 0      | Keratron                  | 0        | Rex                | xam RET-70   | 00           | 0 | Visionix VX-120                      |  |  |  |  |
| 0      | Medmont (version 3)       | 0        | Rod                | lenstock DN  | VEye Scanner | 0 | Visionix VX-205                      |  |  |  |  |
| 0      | Medmont (version 4)       | 0        | Shir               | Nippon C     | T-1000       | 0 | Zeiss i Profiler                     |  |  |  |  |
| 0      | Medmont (version 5)       | 0        | Tom                | ney RT-700   | 0            | ۲ | Zeiss i.Profiler plus                |  |  |  |  |

In de menubalk verschijnt vervolgens een i.Profiler-knop.

|--|

Wanneer je voor het eerst op de i.Profiler knop klikt vraagt Easyfit om verbinding te maken met de i.Profiler. Na het invoeren van het serienummer van de i.Profiler wordt verbinding tot stand gebracht.

| Verbinden met i.Profiler                 |
|------------------------------------------|
| Geef serienummer van de i.Profiler (S/N) |
| Annuleren OK                             |

Wanneer het maken van de verbinding is gelukt verschijnt er een patiëntenlijst. Door de '+' van een patiënt te selecteren, worden de metingen van die patiënt getoond. Selecteer de gewenste meting en klik vervolgens op de knop 'Importeren'. In dit voorbeeld kiezen we voor de eerste meting van 01-02-2016.

| Please select the i.Profiler exan | n and click on 'Import' |                      |  |
|-----------------------------------|-------------------------|----------------------|--|
| 😑 Dijkstra, C                     |                         |                      |  |
| Datum: 12-3-2015 10:58            | Right+Left              | Topografie+Wavefront |  |
| Datum: 12-3-2015 10:55            | Right+Left              | Topografie+Wavefront |  |
| Datum: 12-3-2015 10:57            | Right+Left              | Topografie+Wavefront |  |
| + Dobben, J                       |                         |                      |  |
| Donk, R                           |                         |                      |  |
| Drent-Feunekes, J                 |                         |                      |  |
| 🛨 Dun, W                          |                         |                      |  |
| Eilert, S.                        |                         |                      |  |
| 🛨 Eising, H.                      |                         |                      |  |
| 🕂 Fennema, I.                     |                         |                      |  |
| Fierant, V                        |                         |                      |  |
| The second                        |                         |                      |  |

Nadat de meting in Easyfit is geïmporteerd kunnen de brilrefractie en corneadiameter worden ingevuld en kan Easyfit de lenzen berekenen.

| i.Profiler, T       |                         |             | 1 miles -       | Grafonete       | 0     | lent lens reput                                                                                                    |                           |                       | No.44     |                                                                                                    |                | 1             | Second    |
|---------------------|-------------------------|-------------|-----------------|-----------------|-------|----------------------------------------------------------------------------------------------------|---------------------------|-----------------------|-----------|----------------------------------------------------------------------------------------------------|----------------|---------------|-----------|
| () Eight cornes - S | how details.            |             |                 |                 |       |                                                                                                    |                           |                       |           |                                                                                                    | Show de        | tallis - Latt | cornea 17 |
| 7.75                | Danieter                | 11.00       | Cent            | motempite let   | -2.48 | 2.68                                                                                                    |                           | Diameter              | 11.00     |                                                                                                    | Certral as     | tignetars     | -1.02     |
| 7,33                | Arts flat               | - 1         |                 | Average rad     | 754   |                                                                                                    | 7.50                      | Axes flat             | 165       |                                                                                                    | A              | erape rad     | 7.59      |
|                     | Eccentr. flat           | 0.58        |                 | est astigmation | -248  |                                                                                                    | ٧                         | Eccente flat          | 0.71      |                                                                                                    | Restau         | tignature     | -1.02     |
| 5 -100              |                         | :0,00       | Ars: 0          | AM              |       | 5                                                                                                    | -1.00                     | .5                    | :0.00     | An                                                                                                    | - 0            | -A44          |           |
| 107 Set             | -                       | lecetoconus | Axial / Sagitta |                 | -     | 107                                                                                                    | Soft                      | Contrast of           | www.conut | Avial/Si                                                                                                    | igittal        |               | -         |
| Naihtims 2          | Concession in which the | -           |                 | N               |       | Nachtlers 2                                                                                                    |                           | _                     | -         | 100                                                                                                    |                | -             |           |
| Material            | Me                      | nicor-2 -   |                 |                 |       | Material                                                                                                    |                           | Me                    | nicon-Z   |                                                                                                    |                |               | 1         |
| Radio               | 1                       | 110         |                 |                 | - 41  | Radius                                                                                                    |                           |                       | 2.25      |                                                                                                    |                |               | - 1       |
| Sphere              | 1                       | 0.00        |                 |                 |       | Sphere                                                                                                    |                           | 8                     | 000       |                                                                                                    |                |               |           |
| Diameter            |                         | 10,20       |                 |                 | 200   | Dameter                                                                                                    |                           |                       | 30,20     |                                                                                                    |                |               |           |
| Tangent             | 1                       | 54 1        |                 |                 |       | Tangent                                                                                                    |                           | 1                     | 34 14     |                                                                                                    |                |               |           |
| Height              | 1                       | 0.51        | and the second  |                 |       | Peight                                                                                                    |                           | 1                     | 0.50      | ALC: NOT THE OWNER OF THE OWNER OF THE OWNER OWNER OF THE OWNER OF THE OWNER OWNER OF THE OWNER OWNER OWNE |                | 1             | 100       |
| Charge less         | R                       |             | -               |                 | 3116  | Valor o<br>astigma                                                                                                    | vill not be<br>dans (> 0. | optimal due to<br>750 | high rest | -                                                                                                    | and the second | and a         | 100       |
|                     |                         |             |                 |                 |       | A DECISION                                                                                                    | Inclusion of              |                       |           |                                                                                                    |                |               |           |
|                     |                         |             |                 |                 |       | Contract of the local division of the local division of the local |                           | -                     |           |                                                                                                    |                |               |           |
| 14                  |                         |             |                 | Aller           | -     | Dealer au                                                                                                    | - 055                     |                       |           |                                                                                                    |                |               |           |